## SIEMENS西门子 VT63断路器 3VT8 032-1AA03-0AA0

| 产品名称 | SIEMENS西门子 VT63断路器 3VT8<br>032-1AA03-0AA0    |
|------|----------------------------------------------|
| 公司名称 | 浸之漫智控技术(上海)有限公司                              |
| 价格   | .00/件                                        |
| 规格参数 | 西门子:代理经销商<br>低压断路器:全新原装 假一罚十<br>德国:正品现货 实体经营 |
| 公司地址 | 上海市松江区石湖荡镇塔汇路755弄29号1幢一层<br>A区213室           |
| 联系电话 | 15801815554 15801815554                      |

## 产品详情

S7-1500 CPU 的客户端证书处理 客户端证书来自何处? 如果使用 S7-1500 CPU 的 OPC UA 客户端(OPC UA 客户端已启用),则可按照以下章节中的详细介绍,使用 STEP 7 V15.1 及更高版本为这些客户端创建证书。 如果使用来自制造商或 OPC 基金会的 UA 客户端,则会在安装期间或在首次调用程序时自动生成客户端证书。在 STEP 7 中,需要通过全局证书管理器导入这些证书,并在相应的 CPU 中使 用。如果自行编写 OPC UA 客户端程序,则可以通过程序生成证书。也可通过工具生成证书(如,使用 OpenSSL 或 OPC 基金会的证书生成器): 有关使用 OpenSSL 的操作步骤,请参见此处: " 用户自己生成 PKI 密钥对和证书 (页 158) " 。 有关使用 OPC 基金会的证书生成器的步骤 , 请参见此处: " 创建自签名证书 (页 157)"。 S7-1500 CPU 的 OPC UA 客户端证书 仅当 OPC UA 服务器将 OPC UA 客户端证书归类为可信任证书时,服务器与客户端之间才能建立安全连接。 因此,需要让服务器知晓该客户端证书。在以下章节中,将介绍最初如何为 S7-1500 CPU 的 OPC UA 客户端生成证书,并提供给服务器。1.生成并导出客户端证书 要进行安全连接,需生成一个客户端证书,如果服务器和客户端位于不同项目中,还需要导出 该证书。 如果客户端和服务器位于相同项目中,则无需导出客户端以及进行后续导入。 要求 CPU 的 IP 接口已组态, IP 地址可用。 背景:在"主题备用名称 (SAN)" (Subject Alternative Name (SAN)) 中,输入用于访问系统中该 CPU 的 IP 地址。 创建 OPC UA 客户端接口 为 S7-1500 CPU 生成客户端证书的最简单方法是组态一个客户端接口。 为选择或生成客户端证书而提供的客户端接口的组态,参见"创建和组态连接(页292)"。 或者可按以下方法生成客户端证书: 1. 在项目树中,选择将用作客户端的 CPU。 2. 双击"设备组态"(Device configuration)。 3. 在该 CPU 的属性中,单击"保护和安全 > 证书管理器"(Protection & Security > Certificate manager)。 4. 在"设备证书"(Device certificates) 表格中,双击"

7. 单击 "确定 " (OK)。此时, STEP 7 将在"设备证书" (Device certificates)

表格中显示该客户端证书。 8.

如果服务器位于另一项目中:右键单击此行,并从快捷菜单中选择"导出证书"(Export certificate)。 9. 选择该客户端证书的目标存储目录。 2.向服务器通告该客户端证书

用户需要将该客户端证书发送至服务器,以便允许建立安全连接。为此,请执行以下操作步骤:1. 如果客户端是在另一项目中组态的,并且已在该项目中创建并导出客户端证书:—

在服务器的本地证书管理器中,选择"使用证书管理器的全局安全设置"(Use global security settings for certificate manager)选项。这将激活全局证书管理器。可以在用作服务器的 CPU 的特性"保护和安全>证书管理器"(Protection & Security > Certificate manager)下找到此选项。 – 如果项目未受保护,请在 STEP 7 的项目树中选择"安全设置 > 设置"(Security settings > Settings),然后单击"保护此项目"(Protect this project)按钮并登录。"全局安全设置"(Global security settings)菜单项随即显示在 STEP 7

项目树的"安全设置"(Security setting)下。 – 双击"全局安全设置"(Global security settings)。 –

双击"证书管理器"(Certificate manager)。 STEP 7 将打开全局证书管理器。 -

单击"设备证书"(Device certificates)选项卡。 -

在此选项卡的空白区域(而非证书上)中,右键单击鼠标。 – 选择"导入"(Import)快捷菜单。

将显示用于导入证书的对话框。 – 选择服务器信任的客户端证书。 –

单击"打开"(Open),导入证书。

客户端证书现已包含在全局证书管理器中。请留意刚刚导入的客户端证书 ID。 2. 单击用作服务器的 CPU 的特性中的"常规"(General)选项卡。 3. 单击"OPC UA > 服务器 > 安全 > 安全通道"(OPC UA > Server > Security > Secure Channel)。 4. 在"安全通道"(Secure Channel)

对话框中向下滚动至"受信客户端"(Trusted clients)部分。 5. 双击表中空行的"